## 网上缴费操作说明

## 方法一:

请在电脑端登录宁波工程学院官方网站 http://www.nbut.edu.cn/,

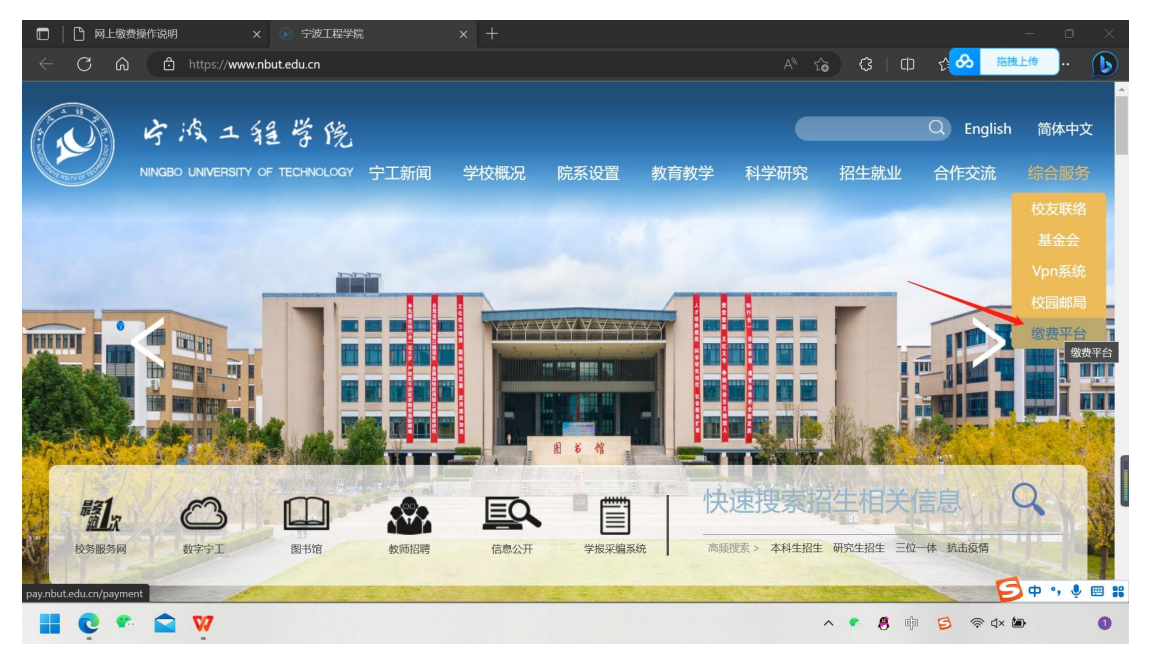

请打开右上方"综合服务",点击"缴费平台"进入以下页面:

| 通知发布                   |              | 直接登录          |      |
|------------------------|--------------|---------------|------|
| ▶ 三位一体考务费网上缴费说明        | [2019-03-27] |               |      |
| ▶ 网上缴费平台操作流程           | [2014-09-10] | 用户名:<br>● 学工号 |      |
| ▶ 避免重复交费的相关提示          | [2014-04-17] |               |      |
| ▶ 网上交费过程中要注意哪些事项?      | [2014-04-16] |               | 注册   |
| ▶ 关于宁波工程学院缴费平台上线试运行的通知 | [2014-04-16] | 蜜 码:          |      |
|                        |              |               | 重置密码 |
|                        |              |               |      |

登录后,输入学号,密码(忘记密码可点击右侧重置密码)和验证码, 点击登录即可。首次登录需先修改密码。登录成功后出现以下界面:

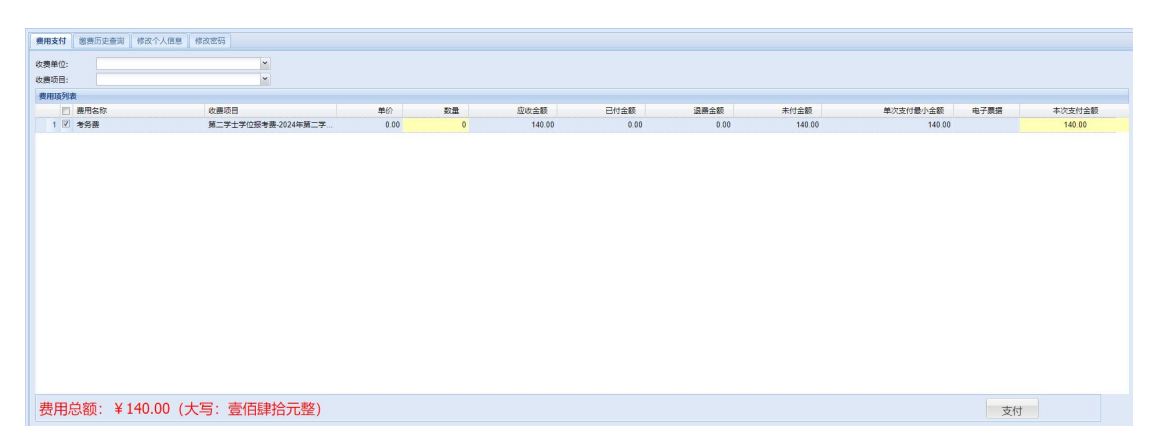

请勾选第二学位报考费费前面的复选框,本次支付为 140 元,点击 右下方支付,进入支付页面:

建议选择"聚合支付"界面如下:

农业银行聚合支付

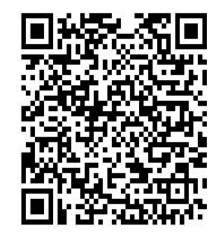

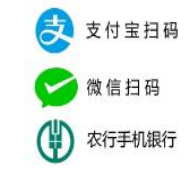

"聚合支付"可以用手机打开支付宝微信或农行 APP 扫码支付。 如果选择"中国农业银行"支付,界面如下:

|              | 2银行 在线支付平合 轻松在线 拥有无限 2019-03-                                                                            | 25 15:14:37 星期一 |
|--------------|----------------------------------------------------------------------------------------------------|-----------------|
| N. 优惠活动: 尊敬的 | 的客户,我行支付界面进行了全新改版,详情请关注!                                                                                 |                 |
| 订单信息         | 日期:2019/3/25 时间:3:51:02 支付类型:网上支付 币种:人民币<br>金额: <b>140.00</b> 商户:宁波工程学院 商品:宁波工程学院网上邀赛<br>订单号:119475      |                 |
|              | ► K码支付<br>使用银行卡号、账户别名或动态验证码认证的支付方式<br>银行卡号:<br>请输入您的银行卡号\账户别名\电子支付卡号                                     |                 |
|              | 屏幕載图 Ctrl + Alt + A ▲ 重不清,点击重操验证码   ✓ 截图时隐藏当前窗口 重   28  ●   悠必须安美中國农业银行颁发的安全控件才能完成支付,请点击 此处   次美完成后点击 此处 |                 |
|              | ⊞ K宝/K令支付<br>下一步 重置                                                                                      |                 |

如果选择支付宝方式支付,可以手机扫一扫二维码,界面如下:

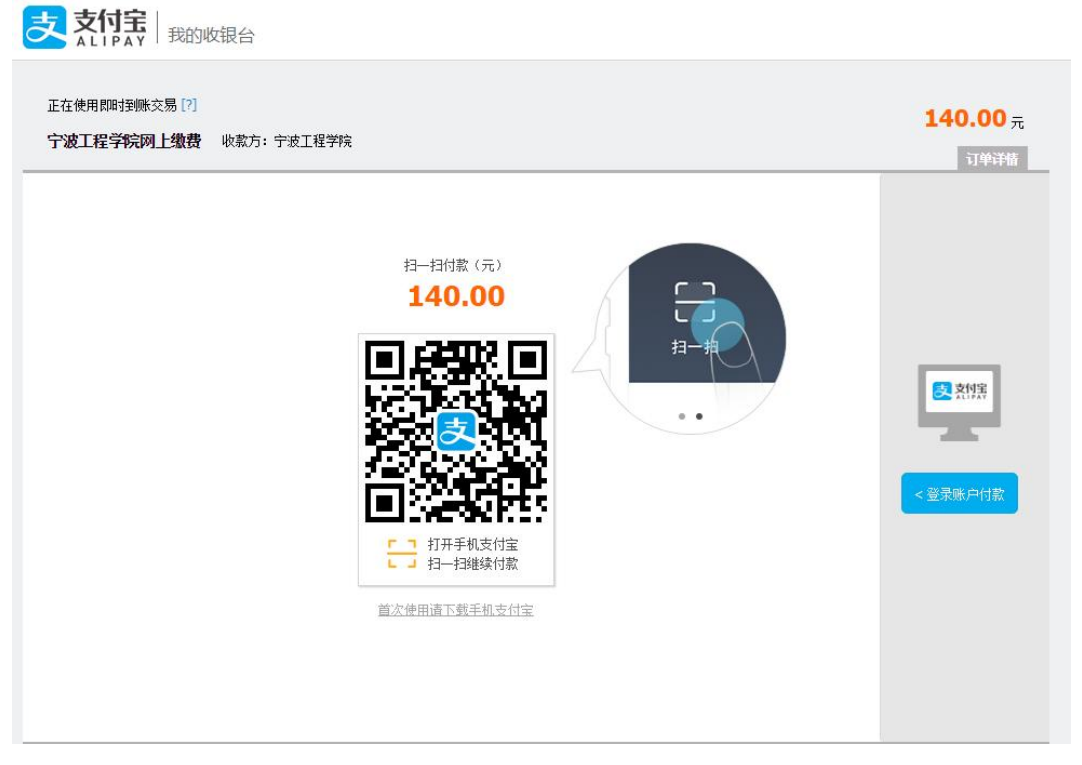

**方法二:**打开手机微信,点开通讯录"我的企业及企业联系人":宁 波工程学院。点击进入下方"掌上宁工"——"常用系统"——"缴 费平台",选中费用项并支付即可完成缴费。

缴费成功后,统一开具非税收入电子票据,登录浙里办 app, 在搜索栏内输入"宁波财政电子票据"-->点击查找 -->点击进入【宁 波电子票据查验】,点击"我的票据"查看电子发票。

在支付过程中如遇到问题或者查询是否支付成功请及时联系 学校财务处,以保证成功支付!联系方式:**鲁老师,0574-87616055**。